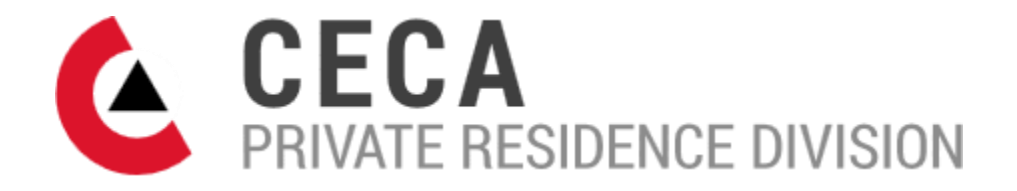

# Permit Process for Contractors: New & Existing Private Residence Devices

## **Registering as a Contractor**

- 1. Visit <u>https://www.cecaprdregistry.com/</u>
- 2. Click the red LOG-IN/REGISTER button
- 3. To register, click the red CREATE AN ACCOUNT button
- 4. Enter a username and password plus all contact and company details.
- 5. NOTE Current insurance information is mandatory, as is uploading a Certificate of Insurance (COI) naming *Canadian Elevator Contractor's Association* as an additionally insured party.
- 6. Click the appropriate acknowledgements and select whether you're a CECA member or nonmember
- 7. Complete the registration by clicking the red **CREATE AN ACCOUNT** button at the bottom
- 8. The PRD administrator will send you an introduction email that provides you updated log-in credentials and any outstanding information required to complete your registration.
- 9. Once your account has been approved, you can start registering elevator devices.

## Registering a new or existing elevator device

- 10. Visit <u>https://www.cecaprdregistry.com/</u> and LOG-IN with credentials provided
- 11. You'll be brought to your **DASHBOARD** where you can **REGISTER A NEW PERMIT**, **VIEW OPEN PERMITS**, or **VIEW REGISTERED PERMITS**.
- 12. Click REGISTER A NEW PERMIT
- 13. Enter all pertinent Project Details and upload As-Built Engineered Drawings (**required**) and any Electrical Schematics (**optional**).

IMPORTANT: Ensure the property address is complete and correct. PRD Admin sends a welcome letter promoting Homeowner training to this address after completion.

- 14. Enter Save & Continue.
- 15. You will be brought to your Shopping Cart. You can continue to order more permits or click CHECKOUT To advance your permit.
- 16. Enter credit card details and PAY AND COMPLETE PAYMENT
- 17. After payment your permit now has an Open status. PRD admin will mail the CECA PRD package that includes the Permit document and Permit Sticker, both displaying a unique Unit ID Permit #. Allow approx. 4-5 weeks.
- 18. For new sign-ups, a paper copy of the Inspection Checklist and Inspection Guide document will also be provided. After which, contractors can download both from the PRD website.
- 19. When a Unit ID is assigned to your submission, your Permit will now show **Open Permit / Pending Testing** in your dashboard.

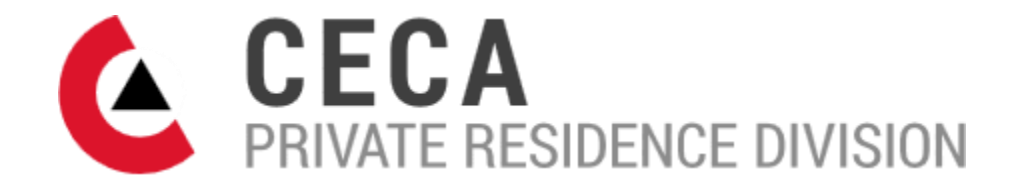

- 20. Upon receiving your CECA package, make arrangements to deliver the Permit Sticker to site and affix to the device's controller in an obvious location.
- 21. Whether a new or existing device, when ready, complete the Inspection Checklist. It is a fillable PDF document, or it can be printed and completed by hand.

IMPORTANT: Please ensure all supporting documents are complete and correct when submitting. Should PRD Admin reject your permit for any reason, it will extend the timeframe for completion.

### Completing the permit

- 22. In the My Open Permits section, find your project using any of the search fields
- 23. Once found, click Add Inspection Checklist Test Results and upload your completed Inspection Checklist under Test Results
- 24. Click SAVE RESULTS
- 25. PRD Admin will review the inspection checklist before your Permit is marked, **Completed** and moved to the **My Registered Permits** section in your dashboard.

#### **Homeowner Training**

26. Upon turnover of the device, encourage all elevator users at each property to complete the Homeowner Training, and to include their permit number when submitting their contact details.